# SEREMI EN LÍNEA

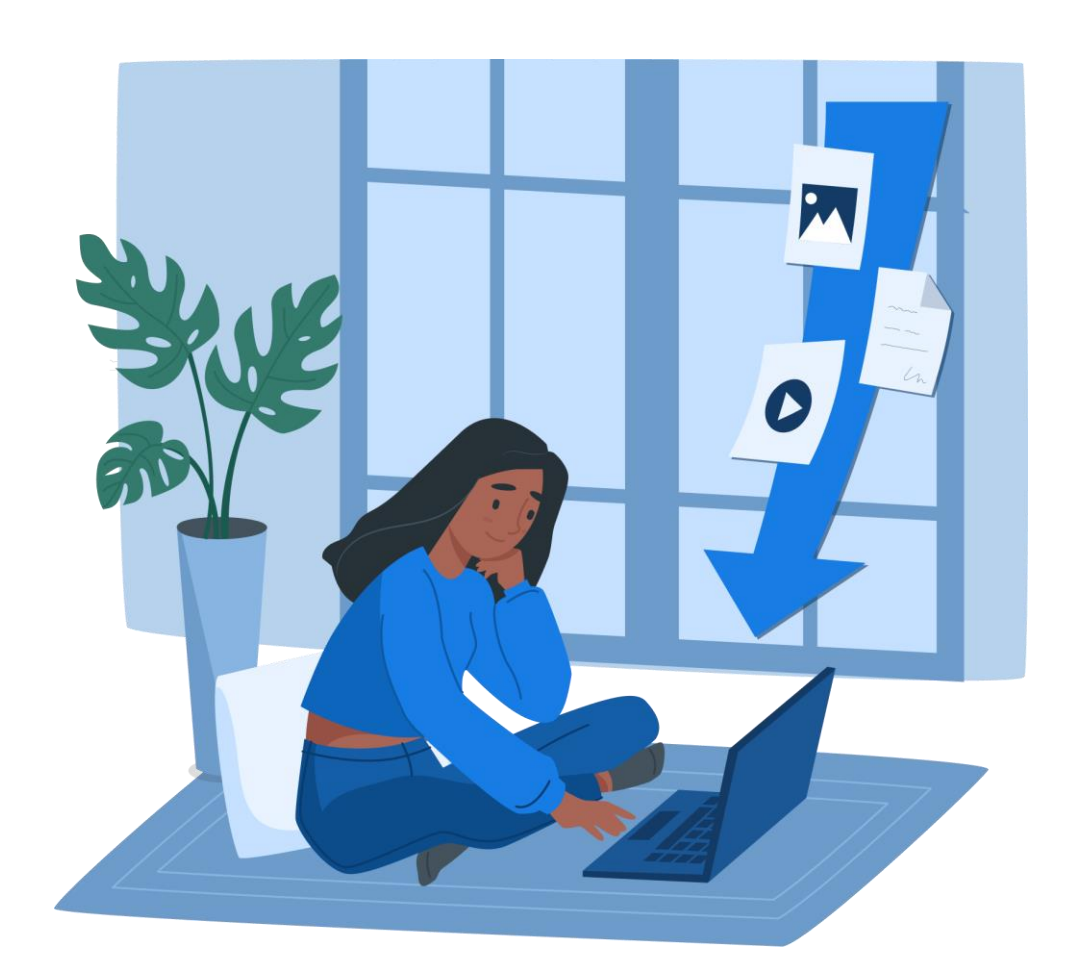

# MANUAL PARA EL USUARIO

EQUIPO DE DESARROLLO MIDAS

SUBSECRETARIA DE SALUD PUBLICA - DIPOL

MINISTERIO DE SALUD

Registro de Proyectista

Agosto 2022

# SOLICITUD "REGISTRO DE PROYECTISTA"

## Registro de Proyectista

Agosto 2022

# Tabla de contenido

| Presionar Ctrl + click para ir a la sección |   |
|---------------------------------------------|---|
| Introducción                                | 3 |
| Acceso al Sistema.                          | 3 |
| Habilitación del Formulario                 | 4 |
| Llenado del Formulario                      | 5 |

Ministerio de Salud

Subsecretaria de Salud Publica - DIPOL Registro de Proyectista

## Introducción

En este documento se especifican las acciones que debe realizar como Usuario Externo para realizar el trámite de registro de proyectista de Agua potable en el Portal Seremi en Línea.

### Acceso al Sistema.

Para solicitar cualquier trámite que se requiera de la Autoridad Sanitaria se debe ingresar a <u>https://seremienlinea.minsal.cl/</u>

Una vez en la plataforma, deberá ingresar con Clave Única desde el menú principal.

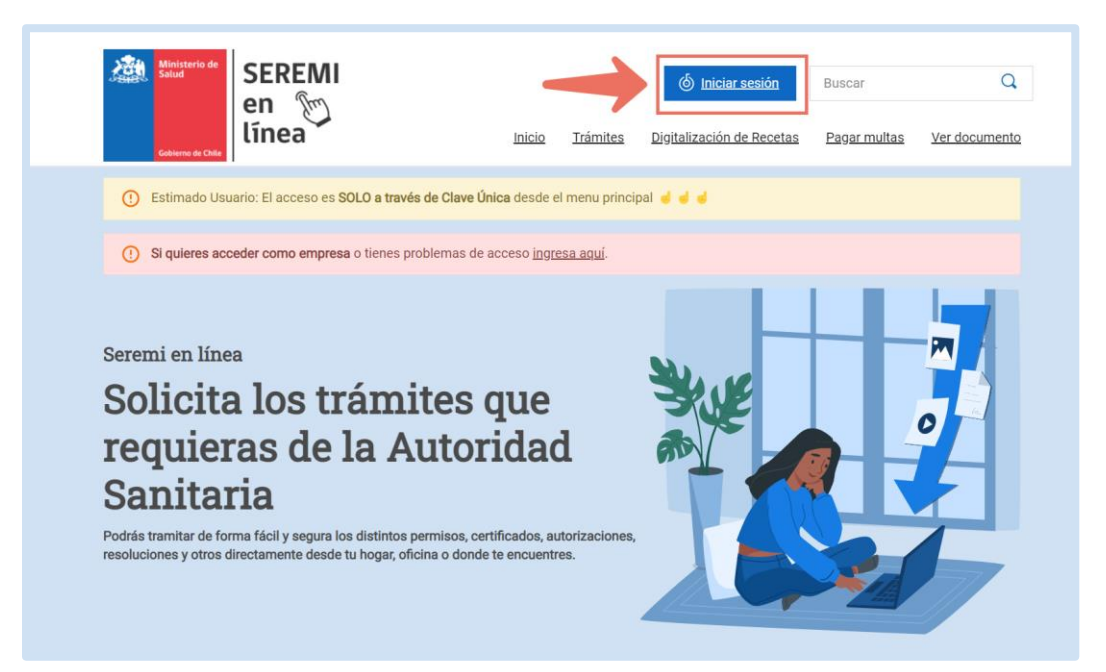

La plataforma de clave única le solicitará ingresar su Rut y clave, al presionar continuar, será ingresado a su sesión.

| (b) ClaveÚnica                                     |
|----------------------------------------------------|
| ASDigital<br>Requiere autenticación                |
| Increase in pR<br>18.989.700-7<br>Increase in draw |
| ¿Dividaste lu ClaveOnica?<br>Continuar             |
| No lienes ClaveÚnica? Avuda al 600 360 33 03       |

#### Habilitación del Formulario

Dentro de la sesión, tendrá disponible la funcionalidad Necesita Ayuda.

| 🧘 josé   | LUIS ALIAGA CARTAGENA            |
|----------|----------------------------------|
| 🔮 USUA   | ARIO EXTERNO / REGIÓN DEL BIOBÌO |
| 🕒 ¿ Nece | esita Ayuda ? / Anuales          |

Esta opción se le permitirá el ingreso de un ticket para comunicarse con la mesa de soporte. Es necesario enviar un ticket a la mesa de soporte en donde se debe indicar que se solicita habilitar el formulario del registro de proyectista.

| MESA SOPORTE          |                                                                |
|-----------------------|----------------------------------------------------------------|
| Trámite referencia    | proyectista                                                    |
| Mail de contacto:     | jcvasquezm86@gmail.com                                         |
| Teléfono de contacto: | 975326703                                                      |
| Asunto:               | Solicitud de Formulario registro proyectista                   |
| Mensaje a soporte     | Buenas Tardes, solicito habilitar formulario para el registro. |
|                       |                                                                |
|                       |                                                                |
| Adjuntar archivo      | A Burden And Ver                                               |
| Aujuntal archivo      | Adjumar Archivo                                                |
|                       | Enviar                                                         |

Imagen 4: Vista soporte a mesa de soporte

Después de completar el soporte se presiona el botón de enviar y en pantalla se verá lo siguiente.

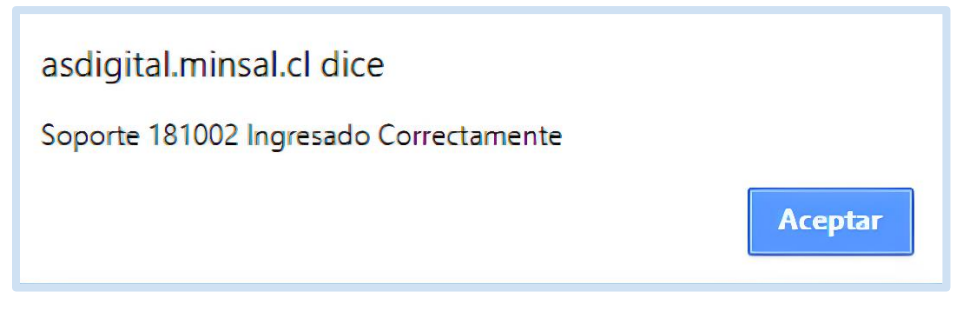

Imagen 5: Vista soporte enviado

Luego de que la mesa de soporte responda, debe dirigirse al siguiente menú, y hacer click en el icono 🛐 como se muestra en la imagen.

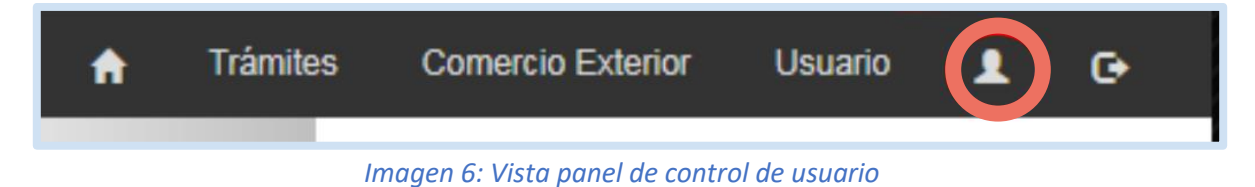

Agosto 2022

| Modificar datos per onales                                   | Formulario Proyectista |                  |
|--------------------------------------------------------------|------------------------|------------------|
| Información Proyectista                                      |                        |                  |
| ¿ Es usted instalador Sanitario (SISS) Si<br>?<br>Profesión: | 4 O                    |                  |
| Antecedentes                                                 |                        | Enviar Solicitud |

Al presionar el icono, se le derivara a pantalla para modificar datos personales, se debe ingresar en la pestaña "Formulario Proyectista"

#### Imagen 7: Vista información proyectista

#### Llenado del Formulario

Al ingresar al formulario del proyectista debe responder la primera pregunta "¿Es usted instalador sanitario (SISS)?"

| Información Proyectista                  |      |      |  |
|------------------------------------------|------|------|--|
| ¿ Es usted instalador Sanitario (SISS) ? | O Si | O No |  |
| Profesión:                               |      |      |  |

Imagen 8: Vista información proyectista

El formulario se desplegará de dos formas diferentes dependiendo la respuesta que otorgue.

Al presionar la opción "SI", se muestra lo siguiente. Debe responder las preguntas y adjuntar los antecedentes solicitados.

| ءَ<br>N° d                  | 2 Es usted instalador Santario (SISS) ? Si No<br>Profesión:<br>de Registro Instalador SISS autorizado:<br>Fecha Vencimiento: |                    |                |           |          |
|-----------------------------|----------------------------------------------------------------------------------------------------|--------------------|----------------|-----------|----------|
|                             |                                                                                                    |                    |                |           |          |
| edente                      | 15                                                                                                    |                    |                |           |          |
| edente                      | s Antecedente                                                                                                    | Adjuntar           | Nombre Archivo | Descargar | Elimina  |
| edente<br>ID<br>1           | Antecedente CARNE DE INSTALADOR SISS POR AMBOS LADOS                                                                         | Adjuntar<br>Ø      | Nombre Archivo | Descargar | Elimina  |
| ID<br>1                     | Antecedente CARNE DE INSTALADOR SISS POR AMBOS LADOS CARNE DE IDENTIDAD POR AMBOS LADOS                                      | Adjuntar<br>Ø      | Nombre Archivo | Descargar | Elimina  |
| edente<br>ID<br>1<br>2<br>3 | Antecedente CARNE DE INSTALADOR SISS POR AMBOS LADOS CARNE DE IDENTIDAD POR AMBOS LADOS FIRMA ESCANEADA                      | Adjuntar<br>Ø<br>Ø | Nombre Archivo | Descargar | Eliminar |

#### Imagen 9: Vista antecedentes

La documentación solicitada en este punto tiene que subirse de manera CLARA para la revisión. Luego de adjuntar los documentos necesarios se debe enviar solicitud desde el botón verde y se mostrara el siguiente mensaje.

| La solicitud PY0513 ha sido enviada a revisión | ×  |
|------------------------------------------------|----|
|                                                | ок |

Imagen 10: Vista solicitud envidada a revisión.

Ministerio de Salud Subsecretaria de

#### Registro de Proyectista

Subsecretaria de Salud Publica - DIPOL

Agosto 2022

Si en la primera pregunta se responde con la opción "NO", se verá lo siguiente en pantalla. En esta sección todos los campos son obligatorios. El campo Institución, se completará dependiendo el tipo de instalación.

| ĕ                 | , Es usted instalador Sanitario (SISS) ?<br>Profesión:<br>Tipo de establecimiento:<br>Institución:<br>Año egreso: | Si     No  SELECCIONE ESTABLECIMEINTO  SELECCIONE INSTITUCION | •             |                |                |         |
|-------------------|----------------------------------------------------------------------------------------------------|---------------------------------------------------------------|---------------|----------------|----------------|---------|
|                   |                                                                                                    | 0                                                             |               |                |                |         |
| edente            | ¿ Pertenece a Empresa Consultora ?                                                                                | © Si ® No                                                     |               |                |                |         |
| edente            | ¿ Pertenece a Empresa Consultora ?                                                                                | Si ● No Antecedente                                           | Adjuntar      | Nombre Archivo | Descargar      | Elimina |
| edente<br>ID<br>1 | ¿ Pertenece a Empresa Consultora ?<br>IS<br>CERTIFICADO DE TITULO VALIDADO A                                      | Antecedente                                                   | Adjuntar<br>Ø | Nombre Archivo | Descargar      | Elimina |
| edente<br>ID<br>1 | ¿ Pertenece a Empresa Consultora ?<br>s<br>CERTIFICADO DE TITULO VALIDADO A<br>CARNE DE IDENTIDAD POR AMBOS LA    | Antecedente<br>Antecedente<br>VTE NOTARIO<br>DOS              | Adjuntar<br>2 | Nombre Archivo | Descargar<br>R | Elimina |

#### Imagen 11: Vista selección de instalación

Al seleccionar ¿Pertenece a Empresa Consultora?, la respuesta es "SI", se deberá completar la información con el Rut empresa y la razón social

| ¿ Pertenece a Empresa Consultora ? | Si | ◎ No |  |
|------------------------------------|----|------|--|
| Rut empresa:                       |    |      |  |
| Razón social:                      |    |      |  |

#### Imagen 12: Vista Rut y razón social empresa o consultora.

Debe responder todas las preguntas y adjuntar los antecedentes. Al término de ingresar los documentos, se debe enviar solicitud desde el botón verde y se mostrara el siguiente mensaje.

| La solicitud PY0514 ha sido enviada a revisión | ×  |
|------------------------------------------------|----|
|                                                | ОК |

Imagen 13: Vista solicitud enviada a revisión

Al haber realizado el llenado del formulario, el perfil del proyectista queda en proceso de evaluación por parte del supervisor de su región la región de donde realizo registro.

| Mentaria SEREMI<br>en m                                     | PABLO FELIPE NUÑEZ QUEZADA     USUARIO EXTERNO / REGION M     C Necesita Ayuda 7 / Manuales | ETROPOLITANA |        |            |                    |                        |       |
|-------------------------------------------------------------|---------------------------------------------------------------------------------------------|--------------|--------|------------|--------------------|------------------------|-------|
|                                                             |                                                                                             |              |        | •          | Trâmites Comercio  | Exterior Usuario 💄     | œ     |
| INBOX USUARIO                                               |                                                                                             |              |        |            |                    |                        |       |
|                                                             |                                                                                             |              |        | CDA SIN U  | TODOS              |                        |       |
| Excel 10 • Resultados por página                            |                                                                                             |              |        |            | Búsqueda en        | resultados: SPR        |       |
| Trámite ¢ Tipo ¢ Ingreso                                    | 🗸 Aduana 💠                                                                                  | Estado 🕴     | Pronun | iamiento 🕴 | Fecha de firma 🛛 🍦 | Opciones               | •     |
| PY1338 SPRO 17/07/2018 08:43                                |                                                                                             | Por revisar  |        |            |                    | 0                      |       |
| Mostrando 1 a 1 de 1 registros (De un total de 1 registros) |                                                                                             |              |        |            | Primera            | Anterior 1 Siguiente Ú | Útima |

Si la evaluación es exitosa, se le asignara el perfil de proyectista, se adjunta imagen

| 👤 JOSÉ LUIS ALIAGA CARTAGENA                                  |  |
|---------------------------------------------------------------|--|
| PROYECTISTA / REGIÓN DEL BIOBÌO ¿ Necesita Ayuda ? / Manuales |  |